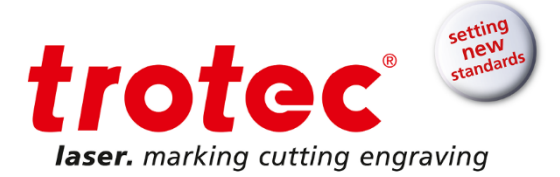

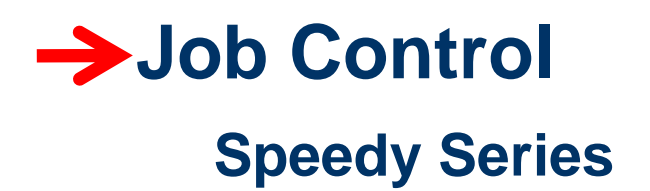

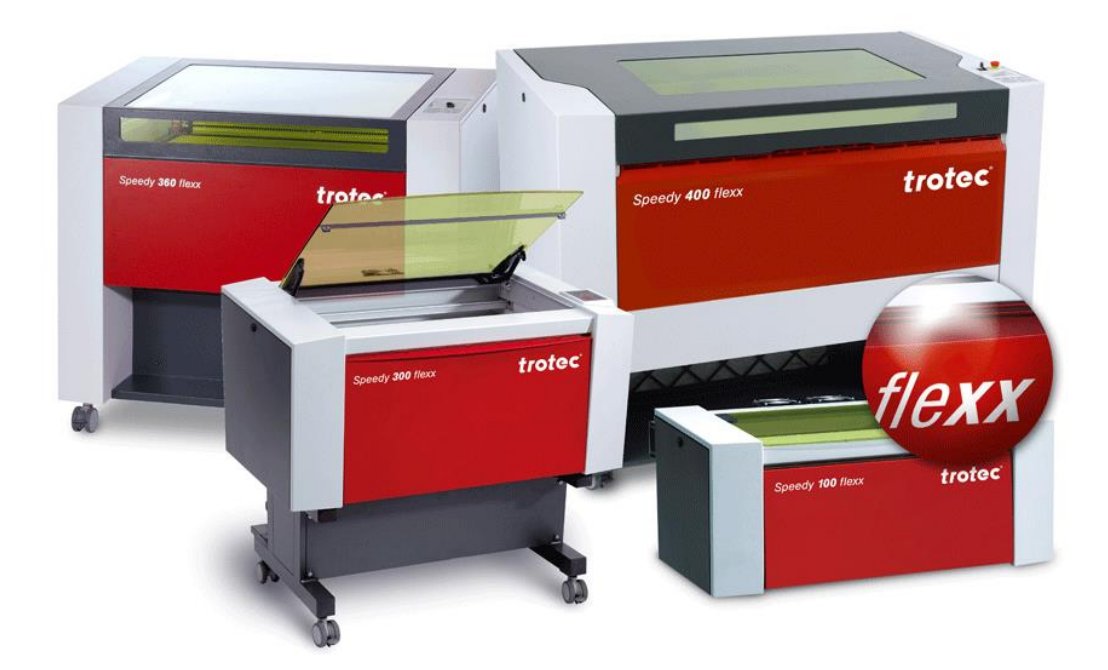

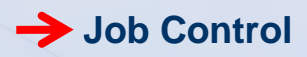

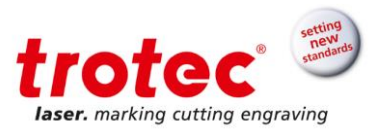

## TROTEC LASER GMBH

Linzer Straße 156 A – 4600 Wels AUSTRIA

Tel.: ++34 93 102 50 50 E-Mail: <u>soporte@troteclaser.com</u> www.troteclaser.com

Febrero de 2018

© Copyright

Este documento y todo su contenido es propiedad intelectual de Trotec Laser GmbH. Esta documentación es para uso personal y específico de nuestros clientes. Esta documentación, ni parte de ella, pueden ser copiadas, reproducidas o distribuidas sin el permiso escrito de Trotec Laser GmbH.

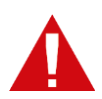

Trotec Laser GmbH no se hace responsable por los daños directos o indirectos, causados por el trabajo con los componentes o sistemas aquí descritos. Los sistemas láser de Trotec deben ser utilizados solo por personas debidamente entrenadas para ello. Se debe leer el presente manual antes de usar la máquina. Trotec Laser GmbH se reserva el derecho de modificar las especificaciones técnicas de sus sistemas, así como de los componentes descritos en el presente manual.

| • |
|---|
| 1 |
| L |

En caso de fallo, por favor revise el sistema primero. Si no consigue solventarlo revisando el sistema, por favor anote el año de fabricación de la máquina, la versión del software, el número de serie...) y llámenos desde un teléfono cercano al sistema, estando este encendido.

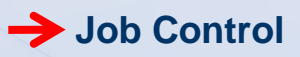

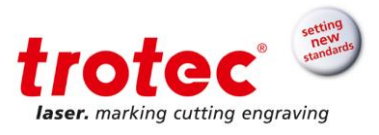

# Contenido

| 1 | Con                                     | ncepto de software                                                                                                    | 4                     |
|---|-----------------------------------------|----------------------------------------------------------------------------------------------------|-----------------------|
| 2 | Vist                                    | ta general del Driver de la impresora                                                                                                   | 5                     |
| 3 | 2.1<br>2.2<br>2.3<br>2.4<br><b>Vist</b> | Archivos TSF                                                                                                    | 5<br>5<br>5<br>5<br>7 |
|   | 3.1<br>3.2                              | Tamaño<br>Altura y anchura<br>3.2.1 Obtener de la aplicación                                                                            | 7<br>7<br>7           |
|   | 3.3                                     | 3.2.2 Minimizar al tamano de trabajo       8         Base de datos de materiales       9         3.3.1 Parámetros de materiales       9 | 3<br>3<br>3           |
|   | 3.4                                     | Opciones de proceso                                                                                                    | )<br>1                |
|   |                                         | 3.4.2 Resolución                                                                                                    | 1                     |
|   |                                         | 3.4.3 Línea de corte                                                                                                    | 1                     |
|   |                                         | 3.4.4 Medios tonos                                                                                                    | 1                     |
|   |                                         | 3.4.5 Casillas                                                                                                    | 1                     |
|   |                                         | 3.4.6 Funciones de control 12                                                                                                    | 2                     |
|   | 3.5                                     | Imprimir trabajo                                                                                                    | <u>2</u><br>2         |
|   |                                         | 3.5.2 Menú imprimir                                                                                                    | 2                     |
|   |                                         | 3.5.3 Envío a Job Control                                                                                                    | 3                     |
| 4 | Mat                                     | eriales laserables                                                                                                    | 4                     |
| 5 | Job                                     | ) Control                                                                                                    | ò                     |
|   | 5.1<br>5.2<br>5.3                       | Spool                                                                                                    | 5<br>7<br>8           |

 $\rightarrow$ 

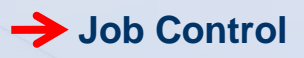

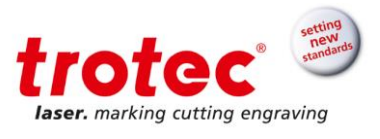

# 1 Concepto de software

El software consiste en dos partes:

- Trotec Driver (driver de impresora)
- Trotec Job Control®

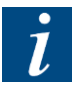

Trotec Driver crea un trabajo de impresión desde cualquier programa gráfico para enviarlo a JobControl. Este trabajo de impresión contiene información con resolución y parámetros seleccionados previamente.

En Job Control el trabajo de impresión es posicionado en la mesa o área de trabajo y grabado y/o cortado con los parámetros previamente seleccionados.

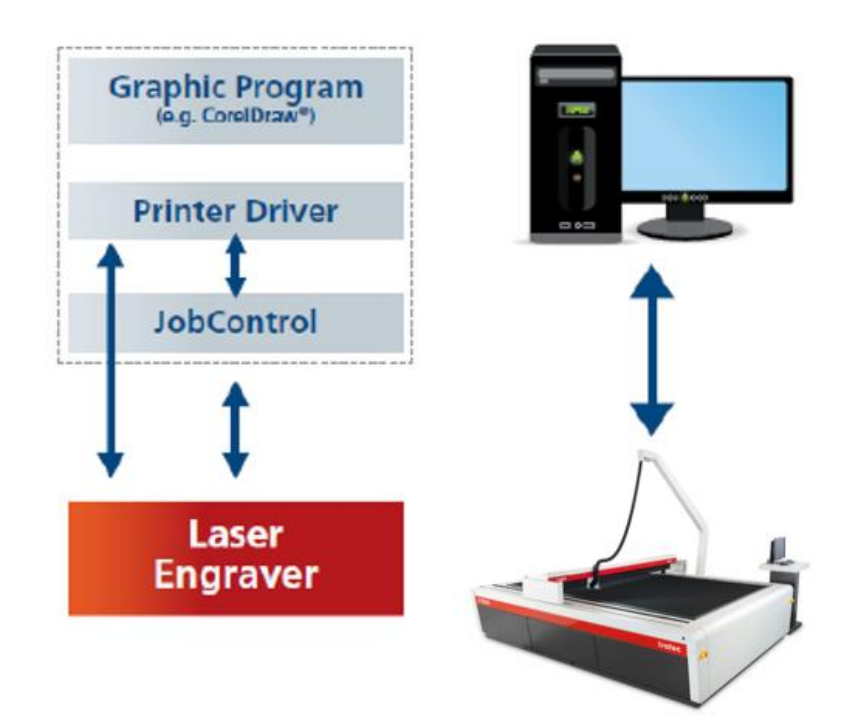

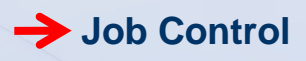

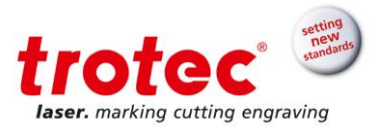

# 2 Vista general del Driver de la impresora

#### 2.1 Archivos TSF

El driver "transforma" el gráfico en un archivo legible por el láser:

- → Nombredelarchivo.TSF
- → Ubicación en la carpeta "spool"

« OS (C:) > ProgramData > Trotec > JobControl > 10.6.1 > Spool

Todos los ajustes del driver se guardan en este archivo. Usando la información que contiene, el láser sabe cómo procesar el trabajo.

## 2.2 Página principal

| 👼 Trotec Engraver v10.5.0 Properties | ×                                      |
|--------------------------------------|----------------------------------------|
| General Favorites Print              |                                        |
|                                      |                                        |
|                                      |                                        |
| Size Settings                        |                                        |
| A4 portrait 🔹                        | Width 210.00 mm                        |
| Take from Application                | Height 297.00 mm                       |
| Rotary Attachment                    | 01 mm                                  |
| Material Settings                    | ······································ |
| Standard 🗸                           | P 53.13 V 100.00 111 500               |
| Standard 👻                           | P 53.13 V 2.00 M 2000                  |
| Process Options                      |                                        |
| 🚺 Standard 🔻 Process Mode            | -32 <sub>8</sub>                       |
| 500dpi 🔻 Resolution                  | 1                                      |
| t None 👻 Cut Line                    |                                        |
| 💥 Ordered 👻 Halftone                 | later, marking cutting cograving       |
| [] Invert                            | Shoulder medium -                      |
| Fip vertically                       | Layers 💌                               |
| Enhanced Geometries                  | Z-Adjust/L 🖈 mm                        |
| Inner geometries first               |                                        |
| Static                               |                                        |
| Cuick Print                          |                                        |
| Auto Position                        |                                        |
|                                      |                                        |
|                                      |                                        |
|                                      |                                        |
|                                      |                                        |

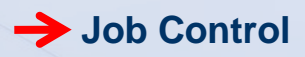

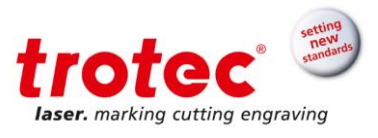

# 2.3 Propiedades de tamaño y de material

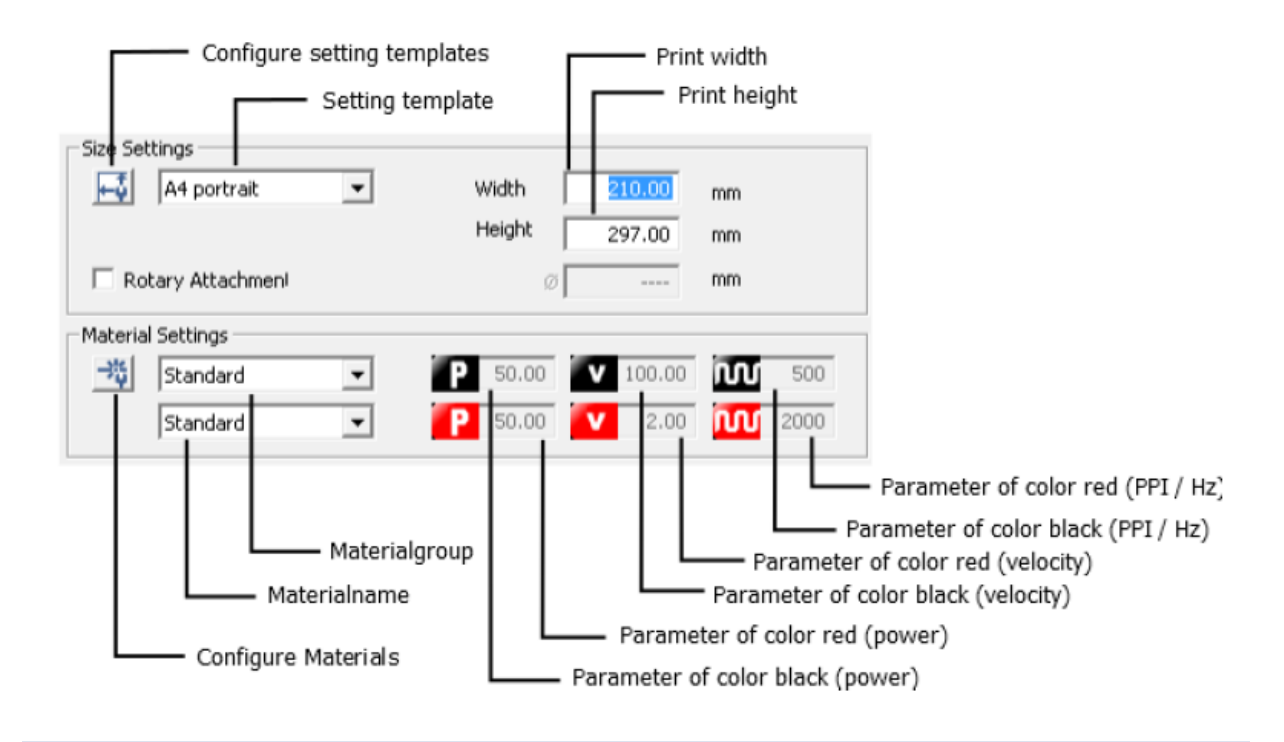

#### 2.4 **Favoritos**

Se pueden guardar las configuraciones de impresión en la pestaña favoritos.

| Save Configur                                                | ation             |
|--------------------------------------------------------------|-------------------|
|                                                              | Standard-Standard |
| Favorites Archive                                            |                   |
| Existing<br>Stamps<br>Standard-Standard<br>Sempel<br>Stempel |                   |
| Name<br>Standard-Standard                                    |                   |
| Apply                                                        | Cancel            |

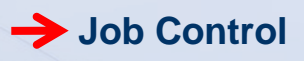

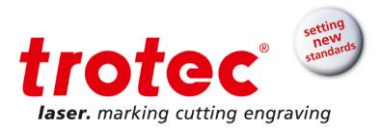

# 3 Vista detallada del Driver de la impresora

## 3.1 Tamaño

La ventana de selección nos permite abrir tamaños predefinidos.

| Parámetros de medida             |             |    |
|----------------------------------|-------------|----|
| User-defined Size 🗸 🗸            | Ancho 62.00 | mm |
| Obtener de la aplicación         | Alto 22.00  | mm |
| 🗹 Minimizar al tamaño de trabajo |             |    |
| Torno                            | ø           | mm |

# 3.2 Altura y anchura

Si seleccionamos anchura y altura manualmente, la ventana de selección cambia automáticamente a "user-defined size".

#### 3.2.1 Obtener de la aplicación

El driver obtiene el tamaño del trabajo de la aplicación (sólo funciona con Corel Draw x6 en adelante).

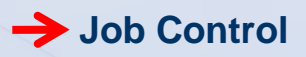

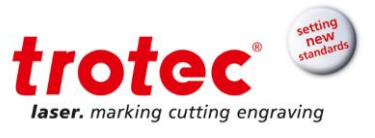

# 3.2.2 Minimizar al tamaño de trabajo

El driver minimiza el trabajo a las medidas del diseño. Para hacer esto es necesario fijarse en las medidas del diseño y poner 1 o 2 milímetros de más en las medidas del driver:

# 3.2.2.1 Paso 1

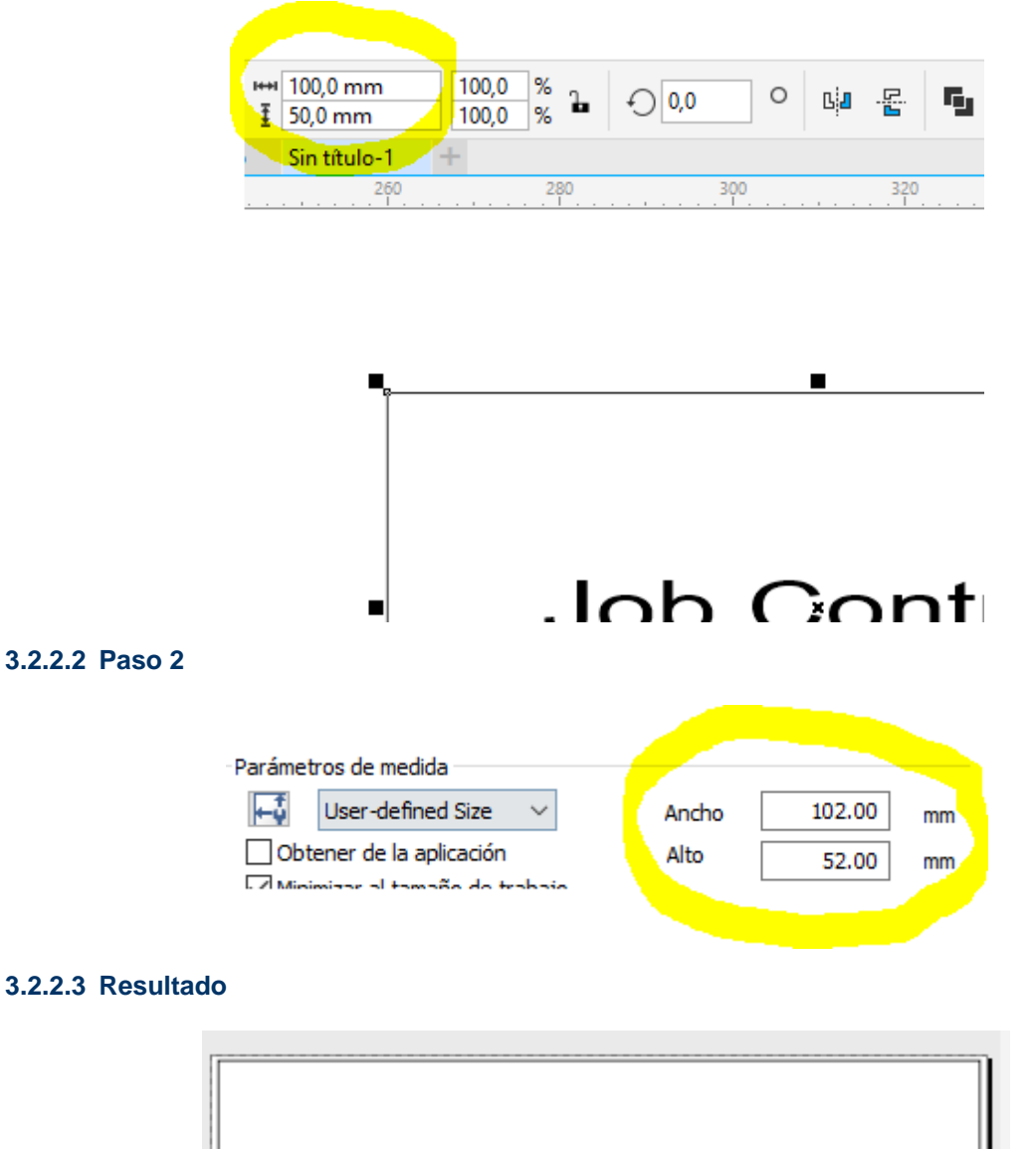

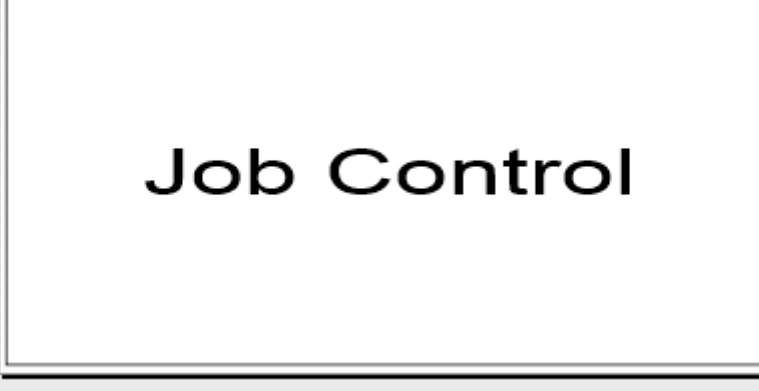

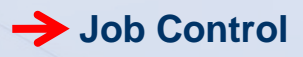

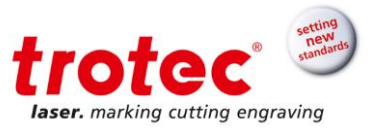

## 3.3 Base de datos de materiales

La base de datos de materiales de Trotec proporciona unos parámetros como punto para empezar a buscar los que realmente se ajustan a las necesidades del cliente cuando quiere tratar el producto. Puede ser fácilmente editada, y se pueden cambiar, crear y editar materiales y grupos d materiales.

| Parámetros de material -    |         |            |        |        |             |        |     |      |         |            |          |           |          |
|-----------------------------|---------|------------|--------|--------|-------------|--------|-----|------|---------|------------|----------|-----------|----------|
| Plastics                    |         | ~ P        | 10     | 00.00  | <b>V</b> 90 | .00    | ໜ   | 500  | )       |            |          |           |          |
| Acrylic casted              |         | ~ <b>P</b> | 10     | 0.00   | <b>V</b> 0  | .90    | W   | 5000 | )       |            |          |           |          |
|                             |         |            |        |        |             |        |     |      |         |            |          |           |          |
| 📸 Base de datos de material |         |            |        |        |             |        |     |      |         |            |          |           | $\times$ |
| Plastics / Acryli           | c cas   | sted       |        |        |             |        |     |      |         |            |          |           |          |
|                             | Espeso  | r          | Г      | 3.00   | 🔹 mm        |        |     |      |         |            |          |           |          |
| i ⊕ Goldring<br>i ⊕ Leather | Descrip | ción       |        |        |             |        |     |      |         |            |          |           |          |
| Hundrein Metal              | Color   | Proceso    |        | Pot.   | Vel.        | PPI/Hz |     | Auto | Pasada: | Asis. Aire | Offset-Z | Advanzado |          |
|                             | 1       | Grabar     | ~      | 100.00 | 90.00       | 500    | PPI |      | 1       | on         | ~ 0.00   | Predeterm | ~        |
| Acrylic casted              | 2       | Cortar     | ~      | 100.00 | 0.90        | 5000   | Hz  |      | 1       | on         | ~ 0.00   | Predeterm | ~        |
| H. Rubber                   | 3       | Ignorar    | ~      |        |             |        |     |      |         |            | ~        |           | ~        |
|                             | 4       | Ignorar    | ~      |        |             |        |     |      |         |            | ~        |           | ~        |
| Stone                       | 5       | Ignorar    | ~      |        |             |        |     |      |         |            | ~        |           | ~        |
|                             | 6       | Ignorar    | ~      |        |             |        |     |      |         |            | ~        |           | ~        |
|                             | 7       | Ignorar    | ~      |        |             |        |     |      |         |            | ~        |           | ~        |
|                             | 8       | Ignorar    | $\sim$ |        |             |        |     |      |         |            | ~        |           | ~        |
|                             | 9       | Ignorar    | ~      |        |             |        |     |      |         |            | ~        |           | ~        |
|                             | 10      | Ignorar    | $\sim$ |        |             |        |     |      |         |            | ~        |           | ~        |
|                             | 11      | Ignorar    | $\sim$ |        |             |        |     |      |         |            | ~        |           | ~        |
|                             | 12      | Ignorar    | $\sim$ |        |             |        |     |      |         |            | ~        |           | ~        |
|                             | 13      | Ignorar    | $\sim$ |        |             |        |     |      |         |            | ~        |           | ~        |
|                             | 14      | Ignorar    | $\sim$ |        |             |        |     |      |         |            | ~        |           | ~        |
|                             | 15      | Ignorar    | $\sim$ |        |             |        |     |      |         |            | ~        |           | $\sim$   |
|                             | 16      | Ignorar    | $\sim$ |        |             |        |     |      |         |            | ~        |           | ~        |
| 0 -                         |         |            |        |        |             |        |     |      |         |            | Aceptar  | Cancelar  |          |

# 3.3.1 Parámetros de materiales

#### 3.3.1.1 Espesor

Es utilizado para focalizar el material cuando se usa el autofocus.

#### 3.3.1.2 Descripción

Se puede utilizar para poner notas (lente utilizada, orden de compra, proveedor, etc).

#### 3.3.1.3 Color

Hay 16 colores que se pueden ajustar a placer dependiendo del proceso que se quiera realizar. Si se mueve el ratón hacia la casilla con el color nos dirá la proporción exacta de RGB para poder trabajar con el programa gráfico. Existe una paleta de colores TROTEC para Corel Draw.

Los colores de con la función de grabar asignada siempre serán realizados antes que los de corte.

www.troteclaser.com

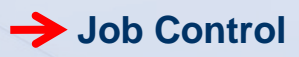

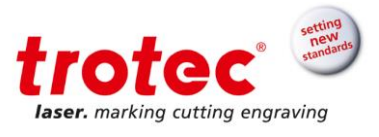

# 3.3.1.4 Proceso

Define para qué proceso se quiere utilizar el color. Para realizar un trabajo correctamente los colores deben coincidir perfectamente antes de imprimirlo.

#### 3.3.1.5 Potencia

Porcentaje de la potencia máxima del láser.

#### 3.3.1.6 Velocidad

Porcentaje de la velocidad máxima del láser.

#### 3.3.1.7 PPI

Pulses per inch (pulsos por pulgada).

Numero de pulsos que emite el láser en una pulgada. Los PPI deben ser igual o superior a los DPI (explicación más adelante).

#### 3.3.1.8 Hz

Frecuencia de los pulsos láser durante el corte.

En CO2 el rango es de 1000 a 60.000Hz, mientras que en fibra de 20.000 a 80.000Hz.

## 3.3.1.9 Pasadas

Define cuantas veces se repite un color.

#### 3.3.1.10 Asistente de aire

Permite activar y desactivar la inyección de aire para cada color por separado.

#### 3.3.1.11 Offset – Z

Controla el eje Z durante el proceso. Varía la altura de cada color por separado.

#### 3.4 **Opciones de proceso**

Se pueden seleccionar distintos tipos de opciones.

| Opciones de proceso                              |                               |               |                               |                   |            |  |  |  |
|--------------------------------------------------|-------------------------------|---------------|-------------------------------|-------------------|------------|--|--|--|
| 🚺 Estánda                                        | rd 🗸                          | Modo de       |                               |                   | mang       |  |  |  |
| 600dpi                                           | ~                             | Resolución    | tre                           | star              | . 9        |  |  |  |
| t Ninguno                                        | ~                             | Línea de      | laser, m                      | arking cutting e  | ngraving   |  |  |  |
|                                                  |                               | Mediae tenes  |                               | anning catching c | ingranning |  |  |  |
| Color                                            | ~                             | Medios tonos  |                               |                   |            |  |  |  |
| Invertir                                         | ~                             | Medios torios | Espalda                       | medium            | $\sim$     |  |  |  |
| Invertir                                         | tical                         | Medios tonos  | Espalda                       | medium            | $\sim$     |  |  |  |
| Color     Invertir     Espejo ver     Espejo hor | tical<br>izontal              | Medios torios | Espalda<br>Capas              | medium            | $\sim$     |  |  |  |
| Color<br>Invertir<br>Espejo ver<br>Espejo hor    | tical<br>izontal<br>s mejorac | ias           | Espalda<br>Capas<br>Ajustar Z | medium            | mm         |  |  |  |

# Job Control

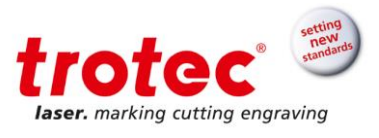

## 3.4.1 Modo

## 3.4.1.1 Estándar

Se usa para la mayoría de trabajos de corte y grabado. Permite seleccionar parámetros diferentes para cada color de la paleta de colores de TROTEC.

## 3.4.1.2 Relieve

Se utiliza para grabados en relieve. Se procesan las escalas de grises de imágenes de manera que el láser emite con una potencia proporcional al nivel de negro de ésta.

#### 3.4.1.3 Trabajo de corte

Optimiza el trabajo para corte. Los elementos del trabajo que no son líneas de corte se eliminan y así se genera un trabajo más pequeño y más rápido.

#### 3.4.2 Resolución

Cantidad de puntos por pulgada del trabajo. Equivalente a las líneas grabadas por pulgada (25,4mm).

Un valor alto mejora la calidad del grabado, pero también grabará más profundo y tardará más usando parámetros idénticos, ya que hará más líneas.

#### 3.4.3 Línea de corte

Crea una línea de corte automática alrededor del trabajo.

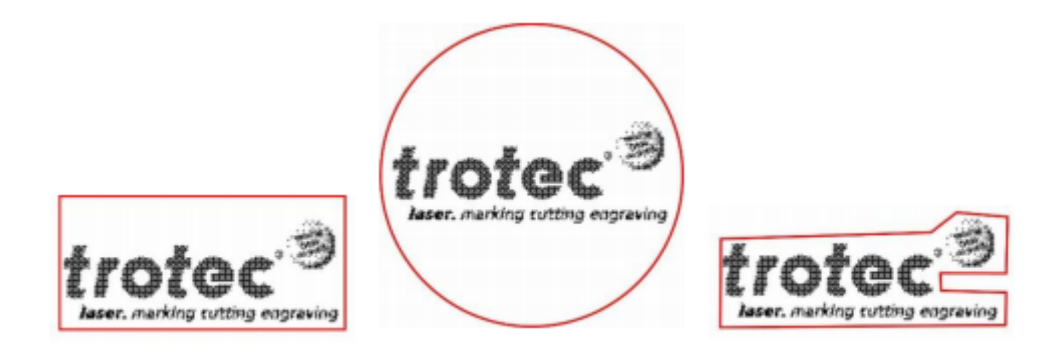

#### 3.4.4 Medios tonos

Es una conversión de una escala de grises a una imagen en blanco y negro. Depende de la opción los bits se reparten de formas distintas en el trabajo.

# 3.4.5 Casillas

#### 3.4.5.1 Invertir

Invierte todos los colores de la imagen.

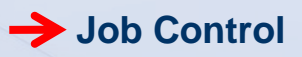

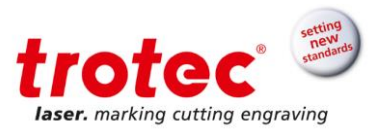

# 3.4.5.2 Espejo vertical

Gira la imagen verticalmente.

## 3.4.5.3 Espejo horizontal

Gira la imagen horizontalmente.

#### 3.4.5.4 Geometrías mejoradas

Mejora la eficacia de movimiento en círculos. El programa gráfico debe enviar curvas Bézier a la salida del driver para usar esta opción.

#### 3.4.5.5 Geometrías internas primero

El driver identifica si hay curvas completamente dentro de otras y cambia el orden de corte.

#### 3.4.6 Funciones de control

## 3.4.6.1 Autoposición

El trabajo se posiciona automáticamente en la mesa de trabajo de Job Control.

#### 3.4.6.2 Impresión rápida

El trabajo se posiciona y el láser se activa automáticamente. Si el láser no está encendido y conectado al PC no es posible realizar esta acción.

| 3.5    | Imprimir trab  | ajo                                          |  |
|--------|----------------|----------------------------------------------|--|
| 3.5.1  | Botón JC       |                                              |  |
| Clican | do en el botón | se guardan los cambios realizados al driver. |  |
| 3.5.2  | Menú imprim    | nir                                          |  |

Es recomendable tener activada la vista preliminar y chequear que no haya errores para una correcta impresión.

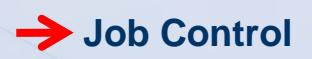

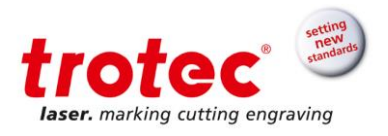

| Destino                                                   |                                    |                 |                                                |          |
|-----------------------------------------------------------|------------------------------------|-----------------|------------------------------------------------|----------|
| Imp <u>r</u> esora:                                       | Trotec Engraver                    | v10.6.2         | ▼ Pre <u>f</u> erencias                        |          |
| Págin <u>a</u> :                                          | Usar predeterm                     | inado de impre  | ora (Vertical)   Usar PPD                      |          |
| Estado:<br>Ubicación:<br>Comentario:                      | Listo<br>C:\ProgramData            | \Trotec\Printer | river.S                                        |          |
| <ul> <li>Rango de imp</li> <li>Do<u>c</u>ument</li> </ul> | presión<br>to actual O <u>D</u> oc | umentos         | Copias<br>Nú <u>m</u> ero de copias: 1         | М        |
| O Página act<br>O Páginas:                                | tua <u>)</u> O <u>S</u> ele        |                 | 11 22 33 Intercalar                            |          |
|                                                           | Pares e impares                    | Ŧ               | Imprimir c <u>o</u> mo mapa de bits: 300 🗘 ppp |          |
| <u>E</u> stilo de impres                                  | sión: CorelDRAV                    | N predetermina  | lo 🔻 <u>G</u> uardar como                      |          |
| Presentación n                                            | reliminar                          |                 | Imprimir Cancelar Anlicar Avuda                | Página 1 |

# 3.5.3 Envío a Job Control

Al imprimir el trabajo, si la opción está activa, emergerá una ventana preguntando el nombre del archivo.

| Identificación del trabajo    |         |          |  |  |  |  |  |  |
|-------------------------------|---------|----------|--|--|--|--|--|--|
| Nombre del manual programador |         |          |  |  |  |  |  |  |
| Número del                    | 16      |          |  |  |  |  |  |  |
|                               | Aplicar | Cancelar |  |  |  |  |  |  |

Además, JobControl se abrirá o se activará en la barra de tareas.

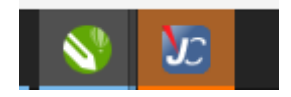

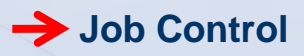

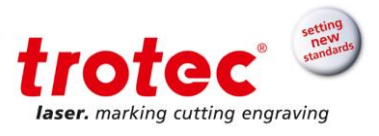

# 4 Materiales laserables

|                                                                                             |                 | Cutting |          |              | ngraviı | ng           | Marking      |          |          |
|---------------------------------------------------------------------------------------------|-----------------|---------|----------|--------------|---------|--------------|--------------|----------|----------|
| Material                                                                                    | CO <sub>2</sub> | Fiber   | Flexx    |              | Fiber   | Flexx        |              | Fiber    | Flexx    |
| Metal                                                                                       |                 |         |          |              |         |              |              |          |          |
| Aluminio                                                                                    |                 |         |          |              | V       | √            |              | ✓        | V        |
| Aluminio anodizado                                                                          |                 |         |          |              | √       | √            | $\checkmark$ | √        | √        |
| Cromo                                                                                       |                 |         |          |              | V       | √            |              | √        | V        |
| Metales preciosos                                                                           |                 |         |          |              | V       | √            |              | √        | V        |
| Planchas metálicas de hasta 0.5                                                             |                 | V       | V        |              | V       | V            |              | V        | V        |
| mm (aluminio, laton, cobre, metales                                                         |                 |         |          |              |         |              |              |          |          |
| Acero inoxidable                                                                            |                 |         |          |              | V       | √            |              | V        | <b>√</b> |
| Acero inoxidable                                                                            |                 |         |          |              |         |              | V            | V        | V        |
| (Thermark <sup>®</sup> )                                                                    |                 |         |          |              |         |              |              |          |          |
| Metal revestido                                                                             |                 |         |          | V            |         | <b>√</b>     |              |          |          |
| Latón                                                                                       |                 |         |          |              | V       | <b>√</b>     |              | V        | <b>√</b> |
| Cobre                                                                                       |                 |         |          |              | √       | √            |              | √        | √        |
| Titanio                                                                                     |                 |         |          |              | √       | √            |              | <b>√</b> | <b>√</b> |
|                                                                                             |                 |         |          |              |         |              |              |          |          |
| Plásticos                                                                                   |                 |         |          |              |         |              |              |          |          |
| Acrilonitrilo butadieno estireno<br>(ABS)                                                   | V               |         | V        | V            |         | V            |              | V        | V        |
| Acrílico/PMMA (Plexiglas <sup>®</sup> , Altu-<br>glas <sup>®</sup> , Perspex <sup>®</sup> ) | V               |         | V        | V            |         | V            |              | V        | V        |
| Laminados                                                                                   | <b>√</b>        |         | √        | V            |         | √            |              | V        | <b>√</b> |
| Goma láser / Caucho                                                                         | <b>√</b>        |         | √        | V            |         | √            |              |          |          |
| Polyamida (PA)                                                                              | V               |         | √        | V            |         | V            |              | √        | √        |
|                                                                                             | V               |         | √        | V            |         | √            |              | √        | √        |
| Polibutileno terefalato (PBT)                                                               |                 |         |          |              |         |              |              |          |          |
| Policarbonato (PC)                                                                          | V               |         | V        | V            |         | V            |              | V        | V        |
| Polietileno (PE)                                                                            | V               |         | √        | V            |         | √            |              | V        | V        |
| Poliéster (PES)                                                                             | V               |         | √        | V            |         | √            |              | V        | V        |
| Polietileno                                                                                 | V               |         | V        | V            |         | $\checkmark$ |              | V        | V        |
| terefalato (PET)                                                                            |                 |         |          |              |         |              |              |          |          |
| Poliimida (PI)                                                                              | V               |         | V        | V            |         | V            |              | V        | V        |
| Polioximetileno<br>(POM) - Delrin <sup>®</sup>                                              | V               |         | V        | V            |         | V            |              | V        | V        |
| Polipropileno (PP)                                                                          | <b>√</b>        |         | <b>√</b> | V            |         | √            |              | <b>√</b> | <b>√</b> |
| Sulfuro de polifenileno                                                                     | <b>√</b>        |         | √        | V            |         | √            |              | <b>√</b> | <b>√</b> |
| (PPS)                                                                                       |                 |         |          |              |         |              |              |          |          |
| Poliestireno                                                                                | V               |         | √        | V            |         | $\checkmark$ |              | √        | √        |
| (PS)                                                                                        |                 |         |          |              |         |              |              |          |          |
| Poliuretano (PUR)                                                                           | V               |         | √        | V            |         | √            |              | V        | <b>√</b> |
| Espumas /Foam                                                                               | V               |         | √        | $\checkmark$ |         | √            |              | V        | √        |

 $\rightarrow$ 

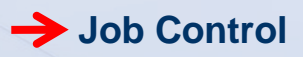

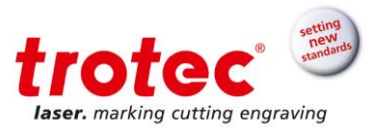

| Misceláneo      |              |   |              |              |          |              |                       |                      |             |
|-----------------|--------------|---|--------------|--------------|----------|--------------|-----------------------|----------------------|-------------|
| Madera          | V            |   | $\checkmark$ | V            |          | $\checkmark$ |                       |                      |             |
| Espejo          |              |   |              |              | <b>v</b> | <b>&gt;</b>  |                       | <b>v</b>             | <b>&gt;</b> |
| Piedra          |              |   |              | <b>&gt;</b>  |          | <b>&gt;</b>  |                       |                      |             |
| Papel blanco    | <b>&gt;</b>  |   | <b>v</b>     | <b>&gt;</b>  |          | <b>&gt;</b>  | <b>&gt;</b>           |                      | <b>&gt;</b> |
| Papel con color | <b>√</b>     |   | $\checkmark$ | $\checkmark$ |          | $\checkmark$ | $\checkmark$          | <ul> <li></li> </ul> | <b>v</b>    |
| Comida          | V            | V | $\checkmark$ | V            |          | $\checkmark$ | <ul> <li>✓</li> </ul> |                      | <b>v</b>    |
| Cuero           | $\checkmark$ |   | V            | V            |          | <b>v</b>     | V                     |                      | <b>v</b>    |
| Tejidos         | V            |   | V            | V            |          | V            |                       |                      |             |
| Cristal/Vidrio  |              |   |              | V            |          | $\checkmark$ |                       |                      |             |
| Cerámica        |              |   |              |              | V        | <b>v</b>     | V                     | V                    | <b>v</b>    |
| Corcho          | V            |   | V            | V            |          | V            | $\checkmark$          |                      | V           |

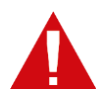

## PELIGRO Materiales Prohibidos:

Cuero con cromo (VI), Carbón, PVC, PVB, PTFE, Teflon®, fibra de carbono, Óxido de berilio y materiales que contengan alógenos (fluorine, chlorine, bromine, iodine y astatine), resinas con base de epoxi o fenólica.

# Preste especial atención al procesamiento de los siguientes materiales:

Manganeso, cromo, níquel, cobalto, cobre y plomo. Cualquier material con la adición de denominación "retardante de llama" ya que podría contener bromo.

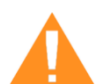

# CUIDADO

Pueden causar graves daños

El uso de materiales prohibidos o no descritos en la lista que puede encontrar más arriba, puede causar lesiones graves o daños materiales y no estará cubierto por la garantía. - Utilice únicamente materiales aprobados.

#### Info

Recomendamos procesar cada material con sus respectivos parámetros. Trotec no asume la responsabilidad de cualquier consecuencia de un procesamiento con láser inadecuado o un material inadecuado, especialmente en aplicaciones médicas y farmacéuticas.

www.troteclaser.com

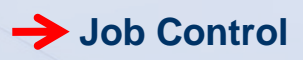

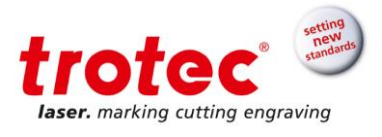

# 5 Job Control

# 5.1 <u>Spool</u>

Una vez impreso, el trabajo aparece en la lista Spool, que es la cola de impresión.

| Trabajos              |              |            | Ļ     | × |
|-----------------------|--------------|------------|-------|---|
| Nombre trabajo        | R            | Fecha      |       |   |
| 💓 Demo Plastic Tag    | 500          | 09/01/2017 |       |   |
| 👔 Demo Tile Tower     | 500          | 09/01/2017 |       |   |
| 👔 Demo Reversable Sig | n 500        | 09/01/2017 |       |   |
| 🔃 Demo Veneer Deer    | 500          | 09/01/2017 |       |   |
| 👔 Demo Steel Trotec   | 500          | 09/01/2017 |       |   |
| 👔 Demo Inlay Wood     | 500          | 09/01/2017 |       |   |
| Demo Brass Trophy Pl  | 500          | 09/01/2017 |       |   |
| 👔 Demo Wood Cut       | 500          | 09/01/2017 |       |   |
| Demo Paper Business   | 500          | 09/01/2017 |       |   |
| 📥 matriz potencia     | 500          | 23/11/2017 |       |   |
| 👔 manual programador  | 500          | 24/11/2017 |       |   |
|                       |              |            |       |   |
| <                     |              |            | >     |   |
| Filtro                | : ninguno    | Mo         | strar |   |
| Duración              |              |            | ٢     | Í |
|                       | /ista previa | 3          |       |   |

Los trabajos enviados son archivos .tsf, y se encuentran en la carpeta por defecto de Job Control, aunque se puede cambiar introduciendo la ruta deseada en opciones:

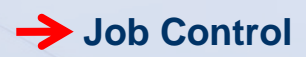

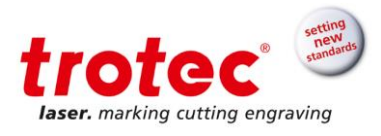

Х

| ~ |   |    |   |   |    |
|---|---|----|---|---|----|
| U | р | CI | 0 | n | es |

|                                                                                                    | General                                                                                                    |                                                                                                    |
|----------------------------------------------------------------------------------------------------|----------------------------------------------------------------------------------------------------|----------------------------------------------------------------------------------------------------|
| General     Sonidos     Avisos     Control remoto     Hardware     Pantógrafo     Extractor     Accessorios     Visualización     Opciones de proceso     Sello     Sello de color     Punteado     Automatización     Impresión rápida     Niveles     Servicio | General<br>Lenguaje:<br>Unidades:<br>☑ Activar JobControl® c:<br>☑ Aplicar suavizado de t<br>☐ Ignorar trabajos no gu<br>☐ No preguntar si el trab<br>☐ Cola de trabajos<br>Puerto COM | Spanish         mm         uando lleguen nuevos trabajos.         bordes para la vista previa de las imágenes         ardados al cerrar Job Control®         vajo existe en la papelera de reciclaje.         C:\ProgramData\Trotec\JobControl\10.6.2\Spool\ |
|                                                                                                    | <ul> <li>Elección manual</li> <li>Rastreo automático</li> </ul>                                                                                                    | (COM1 to COM100)                                                                                                    |
|                                                                                                    |                                                                                                    |                                                                                                    |
|                                                                                                    |                                                                                                    | Aceptar Cancelar Aplicar                                                                                                    |

# 5.2 Placa de trabajo

Haciendo doble clic o arrastrando el trabajo éste va a parar a la placa de trabajo.

| 12 6 1218 24 3036 42 4854 60<br>Million and Article Million and Article Million | ) 6672 78 8490 96 104 114 124 134 144152 162 1<br>Mahadalah da dalah da bibalah di dia bib bibalah da bib bibalah da bibalah da bi |
|---------------------------------------------------------------------------------|----------------------------------------------------------------------------------------------------|
| 4 3<br>10 3                                                                     |                                                                                                    |
| 16 amanual programador                                                          |                                                                                                    |
| 28                                                                              | ·                                                                                                    |
| 40                                                                              |                                                                                                    |
| 46 g<br>52 g                                                                    |                                                                                                    |
| 20 34<br>40 4<br>46 9<br>52 9<br>58 9                                           |                                                                                                    |

Haciendo clic en WYSIWYG el diseño del trabajo se muestra.

🖥 💽 🔕 - I 🛪 mm Y: 83.46 ada 💌 🕼 🔬 🕺 X: 30.75 ▼ X: 2.00 2a. mm ₽Ī 2.00 2.00 100.00 ΠŪ 2.00 -500 50.00 V. עלי לעל עליול עלי לעלי לעלי לעל עליול עלי 0 ß Manual programación

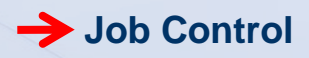

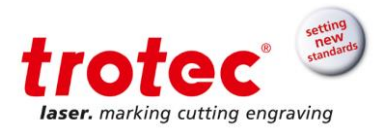

# 5.3 Verificación de formación

Empleado formado:

Formador:

Fecha de la formación:

El empleado formado ha recibido instrucción de los puntos mencionados a continuación:

- Funcionamiento del sistema
- Área de peligro
- Avisos y alarmas
- Ubicación pulsadores de emergencia
- Método de trabajo
- Encendido del sistema
- Apagado del sistema
- Procedimiento para informar de fallo en el sistema
- Manual de programación

.....

.....

Firma del formador

Firma del empleado formado

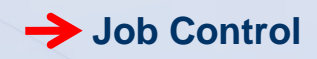

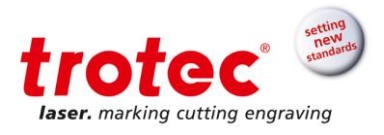

www.troteclaser.com

 $\rightarrow$